## 4 [メール]メニュー

### メールを送信する

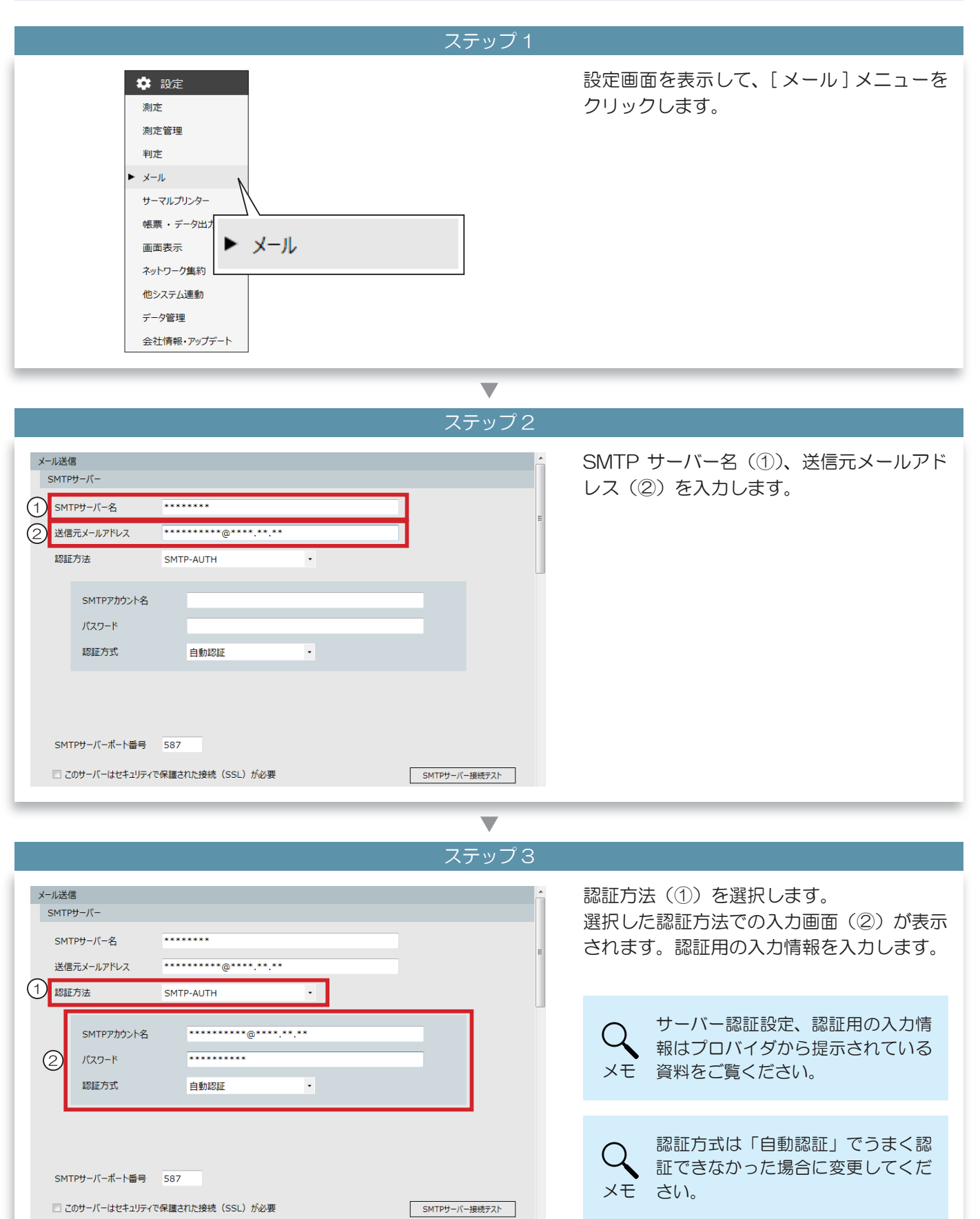

| $\blacksquare$                                                                   |                                           |
|----------------------------------------------------------------------------------|-------------------------------------------|
| ステップ 4                                                                           |                                           |
| 送信元メールアドレス     ・・・・・・・・・・・・・・・・・・・・・・・・・・・・・・・・・・・・                              | SMTP サーバーポート番号を入力します。                     |
| SMTPサーバーボート番号 587<br>このサーバーはセキュリティで保護された接続 (SSL) が必要 SMTPサーバー接続テスト<br>送信先メールアドレス | Q<br>ポート番号はプロバイダから提示さ<br>れている資料を参照してください。 |

ステップ5

| 送信元メールアドレス<br>認証方法           | *********@***.**.**<br>SMTP-AUTH •    |               | ご使用になるメールサーバーがSSL/TLS<br>に対応している場合はチェックを入れ、通信<br>プロコトルを選択します。 |
|------------------------------|---------------------------------------|---------------|---------------------------------------------------------------|
| SMTPアカウント名<br>パスワード<br>認証方式  | ********@***.**<br>********<br>自動認証 - |               |                                                               |
|                              |                                       |               |                                                               |
| SMTPサーバーボート番号                | 587                                   |               |                                                               |
| 山 このサーバーはセキュリティ<br>通信プロトコル 1 | で保護された接続 (SSL) か必要                    | SMTPサーバー接続テスト |                                                               |
| 送信先メールアドレス                   |                                       |               |                                                               |

|                                                   |                                             | ×7970         |                                                                                            |
|---------------------------------------------------|---------------------------------------------|---------------|--------------------------------------------------------------------------------------------|
| 送信元メールアドレス<br>認証方法<br>SMTPアカウント名<br>パスワード<br>認証方式 | ······<br>SMTP-AUTH ·<br>········<br>自動認証 · |               | メール送信の設定情報(SMTP サーバーへ<br>の接続設定)が正しく入力されているか確認<br>します。<br>[SMTP サーバー接続テスト] ボタンをク<br>リックします。 |
| SMTPサーバーポート番号                                     | 587                                         |               |                                                                                            |
| 🔲 このサーバーはセキュリティ                                   | で保護された接続(SSL)が必要                            | SMTPサーバー接続テスト |                                                                                            |
| 送信先メールアドレス                                        |                                             |               |                                                                                            |
|                                                   |                                             | Ť             |                                                                                            |

## 接続情報が正しい場合 接続情報が間違っていた場合 SMTPサーバー接続テスト SMTPサーバー接続テスト サーバーの接続に成功しました。 SMTP サーバーの接続に失敗しました。 SMTP サーバーへの接続設定は正しく入力されています。 SMTP サーバーへの接続設定の入力に間違いがあります。

## 

|                    |                                                          | ~////0        |                                                   |
|--------------------|----------------------------------------------------------|---------------|---------------------------------------------------|
| このサーバーはセキュリティで保護され | れた接続(SSL)が必要                                             | SMTPサーバー接続テスト | 測定結果メール・未測定理由登録 / 変更メー<br>ルの送信先の E-Mail アドレスを登録しま |
| 送信先メールアドレス         |                                                          |               | <u>व</u>                                          |
| E-Mail7FLZ         | 測定結果メール         送信         写真添付         判定別送信         転送 | E             | 9 。<br>[ 新規登録 ] ボタンをクリックします。                      |
| 新規追加<br>メール送信の制限   |                                                          | テストメール送信      |                                                   |
| □ 特定のIDはメール送信しない   |                                                          |               |                                                   |

| □ このサーバーはセキュリティで保護された接続 (SSL) が必要 SMTPサーバー接続テスト ^<br>送信先メールアドレス | 入力欄が追加されるので、E-Mail アドレス<br>を入力します。                                       |
|-----------------------------------------------------------------|--------------------------------------------------------------------------|
| E-Mail/PFレス     測定結果メール       送信     写真弥付     判定別送信     転送      | Q<br>メモ<br>送信先メールアドレスは 30 件まで<br>登録できます。                                 |
| 新規追加     デストメール送信       メール送信の制限       同特定のIDはメール送信しない          | <ul> <li>測定者の所属先にメールを送信したい場合は、ここではなく、所属登録画面でメールアドレスを登録してください。</li> </ul> |

| ステッ                                                                                  | プ10                                                                             |
|--------------------------------------------------------------------------------------|---------------------------------------------------------------------------------|
| 予定者リストを使用しない場合                                                                       | 予定者リストを使用していた場合                                                                 |
| □ このサーバーはセキュリティで保護された接続 (SSL) が必要 SMTPサーバー接続テスト                                      | □ このサーバーはセキュリティで保護された接続 (SSL) が必要 SMTPサーバー接続テスト ^                               |
| 送信先メールアドレス<br>E-Mailフドレス<br>近信 写具がけ 判定別法信 転送<br>・・・・・・・・・・・・・・・・・・・・・・・・・・・・・・・・・・・・ | 送信先メールアドレス  E-Mail/FiL2  E-Mail/FiL2  C  C  C  C  C  C  C  C  C  C  C  C  C     |
| 新規追加 デストメール送信                                                                        | 新規追加 ラストメール送信                                                                   |
| メール送信の制限 (7) 持定の10(+メール送信) かい                                                        | メール送信の制限<br>回 特定のIDはメール送信しない                                                    |
| 測定結果メールの送信条件を選択します。                                                                  | 測定結果メール・未測定理由登録 / 変更メールの送信<br>条件を選択します。                                         |
| ◆送信<br>測定結果メールを送信する場合に、チェックを入れ<br>ます。                                                | ◆送信<br>測定結果メール・未測定理由登録 / 変更メールを送信<br>する場合に、チェックを入れます。                           |
| ◆写真添付<br>測定結果メールに、測定写真を添付する場合は、「あ<br>り」を選択します。                                       | ◆写真の添付<br>測定結果メールに、測定写真を添付する場合は、「あり」<br>を選択します。                                 |
| ◆判定別送信<br>選択した判定レベル以上のアルコール反応があった<br>場合に測定結果メールを送信します。<br>メールを送信したい判定レベルを選択します。      | ◆判定別送信<br>選択した判定レベル以上のアルコール反応があった場<br>合に測定結果メールを送信します。<br>メールを送信したい判定レベルを選択します。 |
| ◆転送<br>受信した測定結果メールを転送する場合に、チェッ<br>クを入れます。                                            | ◆転送<br>受信した測定結果メール・未測定理由登録 / 変更メー<br>ルを転送する場合に、チェックを入れます。                       |
| ※ ALC-Mobile からの測定結果メールを携帯電話に送<br>信したい場合はチェックを入れます。                                  | ※ ALC-Mobile からの測定結果メールを携帯電話に送<br>信したい場合はチェックを入れます。                             |
| Q 続けてメールアドレスを登録する場合<br>メモ ください。                                                      | は、ステップ8~ステップ10を繰り返して                                                            |

■ 測定結果メールの送信を ID で制限する

|                   | ステップ 1   |                                    |
|-------------------|----------|------------------------------------|
| 新規追加              | テストメール送信 | 「特定の ID はメール送信しない」にチェック<br>を \ わます |
| メール送信の制限          |          |                                    |
| □ 特定のIDはメール送信しない  |          |                                    |
| ◎ ID個別指定 O ID範囲指定 |          |                                    |
|                   |          |                                    |
| メール受信             |          |                                    |
| РОРЗサーバー          |          |                                    |
| РОРサーバー名          | =        |                                    |
| POP7カウント名         |          |                                    |
|                   |          |                                    |

| ステップ2                                             |                                                                                           |
|---------------------------------------------------|-------------------------------------------------------------------------------------------|
| 新規追加                                              | 指定方法を選択します。                                                                               |
| メール送信の制限<br>☑ 特定のIDはメール送信しない<br>◎ ID個別指定 ◎ ID範囲指定 | <ul> <li>■「ID 個別指定」</li> <li>2 件の ID を指定できます。</li> <li>※制限したい ID が離れている場合はこちらを</li> </ul> |
| メール受信<br>POP3サーバー                                 | 使用してください。                                                                                 |
| POPサーバー名<br>POPアカウント名<br>POPパスワード                 | ■「ID 範囲指定」<br>範囲で指定できます。                                                                  |
| 認証方式 自動認証 ・<br>POPサーバーポート番号 110                   | ※範囲に含まれた全ての ID からのメール送信<br>を制限します。                                                        |

### 

••••• 「ID 指定範囲」の場合 「ID 個別指定」の場合 • メール送信の制限 メール送信の制限 ☑ 特定のIDはメール送信しない ☑ 特定のIDはメール送信しない ◎ ID範囲指定 ◎ ID個別指定 ◎ ID個別指定 ◎ ID範囲指定 1 20 1  $\sim$ 3 制限したいIDを入力します。 制限したいIDを入力します。 ※入力した ID のみメール送信が制限されます。 ※入力した範囲に含まれる ID からのメール送信が制限さ 例では「1」と「20」です。 れます。 例では「1」~「3」と入力されているので、 ID「1」「2」「3」での測定はメール送信されません。

■ メールを受信する

| ステップ 1                                                                                                    |                                                                                          |
|----------------------------------------------------------------------------------------------------|------------------------------------------------------------------------------------------|
| メール受信     POP3サーバー     ************************************                                                             | POP サーバー名、POP アカウント名、<br>POP パスワード、POP サーバーポート番<br>号を入力します。                              |
| $\blacksquare$                                                                                                    |                                                                                          |
| ステップ2                                                                                                    |                                                                                          |
| 送信元メールアドレス ******** @****.**<br>認証方法 SMTP-AUTH ・<br>SMTP7カウント名 ********<br>パスワード ********<br>認証方式 自動認証 ・                | ご使用になるメールサーバーがSSL/TLS<br>に対応している場合はチェックを入れ、通信<br>プロコトルを選択します。                            |
| SMTPサーバーボート番号     587       このサーバーはセキュリティで保護された接続(SSL)が必要     SMTPサーバー接続テスト       通信プロトコル     TLS1.0 *       送信先メールアドレス |                                                                                          |
|                                                                                                    |                                                                                          |
|                                                                                                    |                                                                                          |
| メール受信       ************************************                                                                        | メール受信の設定情報(POP サーバーへの<br>接続設定)が正しく入力されているか確認し<br>ます。<br>[POP サーバー接続テスト] ボタンをクリッ<br>クします。 |

## 接続情報が正しい場合 情報情報が間違っていた場合 POPサーバー接続テスト POPサーバー接続テスト サーバーの接続に成功しました。 サーバーの接続に失敗しました。 POP サーバーへの接続情報は正しく入力されています。 POP サーバーへの接続情報の入力に間違いがあります。 プロバイダから提示されている資料を確認して、入力し直してください。

マテップら

| ~, , , , , , , , , , , , , , , , , , ,                                                                                                     |                                                                    |
|----------------------------------------------------------------------------------------------------|--------------------------------------------------------------------|
| POP77カウント名 ************************************                                                                                                    | 「メールサーバーチェック間隔」で、自動で<br>メール受信する間隔(①)を設定します。                        |
| Note     POPサーバーボート番号     110       このサーバーはセキュリティで保護された接続 (SSL) が必要     POPサーバー接続テスト       メールチェック     1       シールサーバーチェック関係     1分ごと                     | ー時的にメールサーバーにメールを残したい<br>場合は、メールサーバーからメールを削除す<br>るまでに何日保存するかを指定します。 |
| <ul> <li>2 メールサーバーにメールを保存する期間 (保存しない)・</li> <li>受信メール種別</li> <li>☑ ALC-PRO測定結果メール・未測定理由登録/変更メール</li> <li>☑ ALC-Mobile測定結果メール</li> <li>メール受信の制限</li> </ul> | メーラーで同様の機能をお使いの<br>場合は、メーラーの保存期間と同<br>じ期間を設定してください。                |

|                   |                 |    | ステッノら        |   |                     |
|-------------------|-----------------|----|--------------|---|---------------------|
| POPアカウント名         | ********@****.* | *  |              | * | 受信したいメールにチェックを入れます。 |
| POPパスワード          | *****           |    |              |   |                     |
| 認証方式              | 自動認証            | •  |              |   |                     |
| POPサーバーポート番号      | 110             |    |              |   |                     |
| 🔲 このサーバーはセキュリティ   | で保護された接続(SSL)が必 | 要  | POPサーバー接続テスト |   |                     |
| メールチェック           |                 |    |              |   |                     |
| メールサーバーチェック間隔     | 1分ごと            | •  |              |   |                     |
| メールサーバーにメールを保存    | 字する期間 保存しない     | •  |              | _ |                     |
| 受信メール種別           |                 |    |              |   |                     |
| ☑ ALC-PRO測定結果メー   | −ル・未測定理由登録/変更メ− | ıL |              | E |                     |
| ☑ ALC-Mobile測定結果; | メール             |    |              |   |                     |
| メール受信の制限          |                 |    |              |   |                     |

## ■ 受信するメールを制限する

登録したメールアドレスからの測定結果メールだけを受け取るようにします。 ※ ALC-Mobile シリーズの測定結果メールは登録しなくても受信します。

| ステップ 1                                                                                                    |                                                    |
|----------------------------------------------------------------------------------------------------|----------------------------------------------------|
| 受信メール種別<br>I ALC-PRO測定結果メール・未測定理由登録/変更メール<br>I ALC-Mobile測定結果メール                                                                   | 「登録してあるメールアドレスからの測定結<br>果メールだけ受信する」にチェックを入れま<br>す。 |
| メール受信の制限         図 登録してあるメールアドレスからの測定結果メールだけ受信する         受信許可         E-Mailアドレス         新規追加         道法1ヶ月階に受信したメールのアドレスをリストに追加する |                                                    |

| ステップン                             | 2                        |
|-----------------------------------|--------------------------|
| 受信メール種別                           | メール受信を許可したい E-Mail アドレスを |
| 図 ALC-PRO測定結果メール・未測定理由登録/変更メール    | 登録します。                   |
| 図 ALC-Mobile測定結果メール               | [新規登録]ボタンをクリックします。       |
| メール受信の制限                          |                          |
| ☑ 登録してあるメールアドレスからの測定結果メールだけ受信する   |                          |
| 受信許可 E-Mailアドレス                   |                          |
|                                   |                          |
|                                   |                          |
|                                   | E                        |
|                                   |                          |
| 新規追加 過去1ヶ月間に受信したメールのアドレスをリストに追加する | •                        |
|                                   |                          |

| ステップ3                             |                                    |
|-----------------------------------|------------------------------------|
| 受信メール種別                           | 入力欄が表示されるので、E-Mail アドレス<br>を入力します。 |
| ☑ ALC-PRO測定結果メール・未測定理由登録/変更メール    |                                    |
| 図 ALC-Mobile測定結果メ−ル               |                                    |
| メール受信の制限                          |                                    |
| ☑ 登録してあるメールアドレスからの測定結果メールだけ受信する   |                                    |
| 受信許可 <u>E-Mailアドレス</u><br>間隙      |                                    |
|                                   |                                    |
|                                   |                                    |
|                                   |                                    |
| 新規追加 遥去1ヶ月間に受信したメールのアドレスをリストに追加する |                                    |
| •                                 |                                    |

| ステップ 4                                                                                                    | 1                              |
|----------------------------------------------------------------------------------------------------|--------------------------------|
| 受信メール権別         의 ALC-PRO測定結果メール・未測定理由登録/変更メール         ジ ALC-Mobile測定結果メール         メール受信の制限         空 登録してあるメールアドレスからの測定結果メールだけ受信する         ジ 同じ測定結果のメールを受信しない         受信許可       E-Mail/アドレス         受信許可       E-Mail/アドレス         ブーム(0************************************ | 受信を許可したいメールアドレスにチェック<br>を入れます。 |
| 新規追加                                                                                                    | く 続けて登録する場合は、ステップ2   、メモ い。    |

# 文価メール電別 単複した内容の測定結果メールを受信したくない場合は「同じ測定結果メールを受信しなない場合は「同じ測定結果メールを受信しない」にチェックを入れます。 イル環境の期間 登録したあるメールアドレスから効度結果メールだけ受信する 文価許可 ビーの制力ドレス 変許可 E-Mail/FlvZ 変許可 E-Mail/FlvZ 変許可 E-Mail/FlvZ 変換 重要 ( ( ( ( ( ( ( ( ( ( ( ( ( ( ( ( ( ( ( ( ( ( ( ( ( ( ( ( ( ( ( ( ( ( ( ( ( ( ( ( ( ( ( ( ( ( ( ( ( ( ( ( ( ( ( ( <td